|       | 目                 | 次      |                 |
|-------|-------------------|--------|-----------------|
| 第11章  | 申請取下              |        |                 |
| 1 1-1 | 入札参加資格申請システム メニュー |        |                 |
| 1 1-2 | 申請取下              |        |                 |
| 1 1-3 | 申請取下完了            |        |                 |
|       |                   | 目次をクリッ | クすると当該ページに遷移します |

### 第11章 申請取下

申請後、申請先団体に於いて申請の審査が始まるまでは、申請の取下を行うことができます。 ただし、新規・継続申請の場合、共通審査自治体への個別取下を行うことはできません。(一括 取下は可能です。)

申請種類と申請取下の可否は下表のとおりです。

\*申請種類と取下の可否

|                  | 個別取下    |                   |      |  |
|------------------|---------|-------------------|------|--|
| 申請種類             | 共通審査自治体 | 共通審査自治体<br>ではない団体 | 一括取下 |  |
| 新規・継続申請          | 不可      | 可                 | न    |  |
| 変更申請             | 不可      | 不可                | न    |  |
| 団体追加申請           |         | 可 (追加団体のみ)        | न    |  |
| (希望営業種目のみ変更した団体) |         | 不可                | Ч    |  |

・審査が始まった申請を取下げることはできません。

申請取下の確認は次のような画面構成となっています。

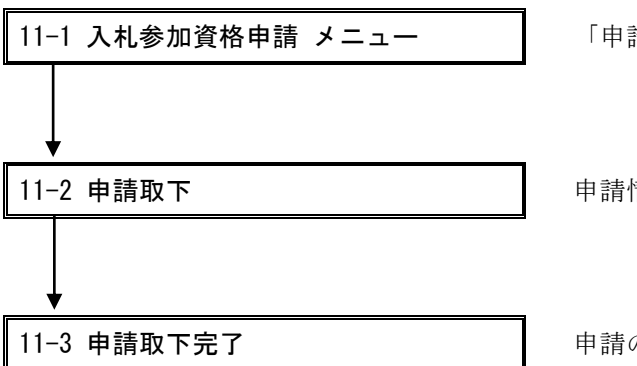

「申請取下」を選択します。

申請情報および審査状況が表示されます。

申請の取下が完了します。

11-1 入札参加資格申請システム メニュー

| ●のあいち            | 入札参加資格申請システム メニュー                                                                            | [PSMN0030] |
|------------------|----------------------------------------------------------------------------------------------|------------|
| 入札参加資格申請システム     |                                                                                              | 株式会社あいち商店  |
| 業者統一番号<br>商号又は名称 | :<br>: 株式会社あい ち 商店                                                                           | <br>ログアウト  |
| 平成20-21年度        |                                                                                              |            |
| 申請に関係するもの        | <b>ID-</b> パスワードの管理                                                                          |            |
| 申請 <u>取下</u>     | <ul> <li>ログインしているDのパセスワード変更<br/>※ロダインパスワードは、セキュリティー上、<br/>定期的ご変更されることを強くお勧めいたします。</li> </ul> |            |
| (CODE:115300200) |                                                                                              |            |
|                  |                                                                                              |            |
|                  |                                                                                              |            |
|                  |                                                                                              |            |

申請提出後、システムヘログインします。

〔入札参加資格申請システム メニュー〕画面の「申請取下」のリンクを押下します。

※当画面の表示項目は申請種類・状況により多少異なります。

※申請の時期により、「入札参加資格申請システム メニュー」画面等で複数の年度タブが 表示される場合がありますので、申請に必要な年度のタブを選択してください。

### 11-2 申請取下

|             | 🌌 あいち電子調達共同システム(物品等) | )申請取下 - Microsoft Internet Explorer |                      |            |
|-------------|----------------------|-------------------------------------|----------------------|------------|
|             |                      | 由建版工                                |                      | Epococod   |
|             | ノニュート由誌取下            | 中調取下                                |                      | [PSCS0020] |
|             |                      |                                     |                      |            |
| ſ           | 受付番号                 | 1000001322                          |                      |            |
| (1)         | 申請日                  | 平成20年3月14日                          |                      |            |
| <b>ר</b> יי | 商号又は名称               | 株式会社あいち商店                           |                      |            |
|             | 申請種類                 | 平成20·21年度 新規申請                      |                      |            |
|             | 申請一括取下               |                                     |                      |            |
|             | No 申請先団体             | 契約営業所名                              | 審査状況                 |            |
| (2) 🔫       | 1 淡知県                | 休式会社あいち商店                           | 方し去害失則守<br>Puに注:曲米形夫 | 中時以上       |
|             | 2 豆偏巾<br>3 岡崎市       | 林式会社あいち商店                           | の心と音大見可              | 申請取下       |
|             | 4一宮市                 | 株式会社あいち商店                           | 別送書類待                | 申請取下       |
|             | ※審査が始まった申請は取下げ       | できません。                              |                      |            |
| (3)         | メニューに戻る              |                                     |                      | $\smile$   |
|             |                      |                                     |                      |            |
|             |                      |                                     |                      |            |
|             |                      |                                     |                      |            |
|             |                      |                                     |                      |            |
|             |                      |                                     |                      |            |
|             |                      |                                     |                      |            |
|             |                      |                                     |                      |            |
|             |                      |                                     |                      |            |
|             |                      |                                     |                      | V          |

申請取下画面が表示されます。審査が始まった申請は取下できません。

【項目説明】

(1) 入札参加資格申請情報

#### 受付番号

申請の受付番号が表示されます。

#### 申請日

申請日が表示されます。

## 商号又は名称

申請者の商号又は名称が表示されます。

### 申請種類

申請年度および申請種類が表示されます。

(2) 申請状況一覧

#### No

行番号が表示されます。

## 申請先団体

申請先団体名が表示されます。

#### 契約営業所名

申請先団体への申請者の契約営業所名が表示されます。

## 審査状況

申請について申請先団体での現在の審査状況が表示されます。

#### 〈申請取下〉ボタン

該当行の申請を取下する場合に使用します。申請の取下が行われ、〔3 申請取下完了〕画 面が表示されます。

※新規・継続申請時、共通審査自治体への個別取下は出来ません。

#### <申請一括取下>ボタン

申請状況一覧に表示されている申請を一括して取下する場合に使用します。〔3 申請取下 完了〕画面が表示されます。

※審査状況により一括取下できない場合があります。

(3) 処理の選択

## <メニューに戻る>ボタン

〔1入札参加資格申請システムメニュー〕画面に戻ります。

## 11-3 申請取下完了

|     |                  |                                        |                                                                | £          | * |
|-----|------------------|----------------------------------------|----------------------------------------------------------------|------------|---|
|     |                  |                                        | 申請取下完了                                                         | [PSCS0030] |   |
|     | 以下の内容の申請を取下げました。 |                                        |                                                                |            |   |
| (1) | {                | 受付番号<br>申請日<br>商号又は名称<br>申請発類<br>申請先団体 | 100008423<br>平成27年 5月20日<br>株式会社あいち商店<br>平成26-27年度 新規申請<br>豊橋市 |            |   |
| (2  | ) <b>(</b>       | メニューに戻る                                |                                                                |            |   |
|     |                  |                                        |                                                                |            |   |
|     |                  |                                        |                                                                |            |   |
|     |                  |                                        |                                                                | 2          | • |

申請取下が完了します。

# 【項目説明】

(1) 申請内容情報

# 受付番号

申請の受付番号が表示されます。

## 申請日

申請日が表示されます。

## 商号又は名称

申請者の商号又は名称が表示されます。

# 申請種類

申請年度および申請種類が表示されます。

## 申請先団体

申請先団体名が表示されます。申請取下を行う申請先団体が複数の場合は、複数行表示されます。

(2) 処理の選択

# <メニューに戻る>ボタン

〔1入札参加資格申請システムメニュー〕画面に戻ります。